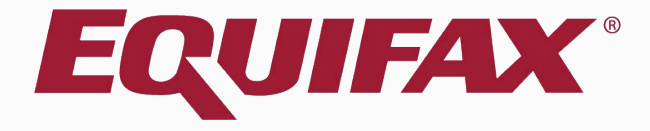

# Guardian I-9 Processing for I-94 w/ I-551 Stamp

### Table of Contents

- 2. <u>Section 2</u>.....<u>5</u>
- 3. <u>Updating Receipt ......8</u>

# I-94/I-94A w/ I-551 Stamp and Photo

- Lawful permanent residents may present the arrival portion of a Form I-94/I-94A with an I-551 "stamp" and photograph as evidence of temporary legal permanent residence status (pending receipt of the actual permanent resident card)
- Employers should treat this document as a receipt which is valid until the expiration date on the temporary I-551 stamp, or if no expiration date is listed, one year from the date of issuance.
- The DHS has not indicated which number should be recorded in the document number field; verifiers may wish to use the A-number or application receipt number if listed on the I-94. Otherwise, you may enter "N/A" for the document number.

| Section | 1 |
|---------|---|
|         |   |

122 Elm Ct

#### New hire attests to being a Lawful Permanent Resident and provides their Alien Number or USCIS Number.

|                                            | ]                            | 1 1 1 1                         | - 1077        | Постих                      |                           |                            |
|--------------------------------------------|------------------------------|---------------------------------|---------------|-----------------------------|---------------------------|----------------------------|
| Date of Birth                              | U.S                          | Social Security N               | 0.            | Employee's E-mail Addres    |                           | Number                     |
| Jan 🔻 1 🔹 1990 🔻                           | 79                           | 9-48-7581                       |               | N/A                         |                           |                            |
| am aware that federal law provides for     | imprisonment and/or f        | ines for false state            | ements or use | of false documents in conne | ction with the completion | of this form.              |
| attest, under penalty of perjury, that I a | ım (check one of the fol     | llowing):                       |               |                             |                           |                            |
| 1. A citizen of the United States          | •                            |                                 |               |                             |                           |                            |
| 2. A noncitizen national of the Unit       | ed States (See instruc       | tions)                          |               |                             |                           |                            |
| 3. A lawful permanent resident (Ali        | ien Registration Numb        | er/USCIS Numbe                  | er): 🚯 USC    | IS Number 🔹 🖬 12            | 23456789                  | >                          |
| A An alien authorized to work until        | L (expiration date, if an    | nlicable.mm/dd/v                |               | Δ                           |                           | QR Code - Section 1        |
|                                            |                              |                                 |               |                             |                           | Do Not Write in This Space |
| Some allens may write "N/A" In this        | neid. (See <u>Instructio</u> | <u>nns</u> )<br>na document num | hors to some  | lata Form I.O               |                           |                            |
| An Alien Registration Number/USCIS N       | umber OR Form I-94 Ad        | mission Number (                | OR Foreign Pa | ssport Number               |                           |                            |
| 4 Alien Desistration Number/USCI           |                              | inission namber (               |               | A                           |                           |                            |
| 1. Alien Registration Number/USCI          |                              | Ŧ                               | UN/A          | U                           |                           |                            |
| C                                          | )R                           |                                 |               |                             |                           |                            |
| 2. Form I-94 Admission Number:             | N/A                          | 3                               |               |                             |                           |                            |
| C                                          | )R                           |                                 |               |                             |                           |                            |
|                                            | 4                            | 0                               |               |                             |                           |                            |
| 3. Foreign Passport Number: N/A            |                              |                                 |               |                             |                           |                            |

NI/A

Sign

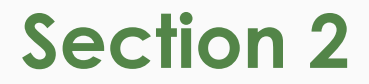

#### Document verifier inspects I-94 with I-551 stamp and selects the corresponding List A Document Title.

#### Section 2. Employer or Authorized Representative Review and Verification

(Employers or their authorized representative must complete and sign Section 2 within 3 business days

document from List A OR examine a combination of one document from List B and one document from List C as listed on the "Lists of Acceptable Documents")

| Employee Info from Section 1                                          | Last Name (Far<br>Smith | amily Name)                      | First Name <i>(Given Name)</i> | M.I.         | Citizenship/Immigration Status     |
|-----------------------------------------------------------------------|-------------------------|----------------------------------|--------------------------------|--------------|------------------------------------|
| List A                                                                | tion                    | OR Lis<br>Ider                   | t B AND                        |              | List C<br>Employment Authorization |
| Document Title                                                        | ٩                       | Document Title                   |                                | ocument Tit  | le v                               |
| Alien Registration Receipt Card (Fe                                   | orm I-                  | Document Number                  |                                | ocument Nu   | imber                              |
| Foreign Passport with Temp. I-551                                     | I MRIV                  | Expiration Date (if any)(mm/dd/y | E                              | xpiration Da | te (if any)(mm/dd/yyyy)            |
| E Stamp<br>Receipt: Form I-94/I-94A w/ I-551 :<br>and photo           | stamp                   | Additional Information           |                                |              |                                    |
| U.S. Passport<br>U.S. Passport Card<br>Employment Authorization Doct  | ument                   |                                  |                                |              |                                    |
| F Foreign Passport and I-94/I-94A<br>Foreign Passport, I-94/I-94A, an | d I-20                  |                                  |                                |              |                                    |
| ī                                                                     | •                       |                                  |                                |              |                                    |

**Table of Contents** 

### Section 2

Section 2. Employer or Authorized Representative Review and Verification (Employers or their authorized representative must complete and sign Section 2 within 3 business days Document verifier enters the document number and the expiration date listed on the I-551 stamp. If no expiration date is present, enter **one year** from the date of issuance.

| Employee Info from Section 1                                                                                                    | Last Name <i>(Family Name)</i><br>Smith                   | First Name <i>(Gi</i>                                                                                                    | date of issuance.                                  |
|----------------------------------------------------------------------------------------------------|-----------------------------------------------------------|----------------------------------------------------------------------------------------------------|----------------------------------------------------|
| List A<br>Identity and Employment Authon<br>Document Title View Sample Documen<br>Receipt: Form I-94/I-94A w/ I-55<br>Issuing Authority<br>U.S. Department of Homeland Se<br>Document Number<br>123456789 | rization OR It Dor It It It It It It It It It It It It It | Upon endorsement, serves es<br>temporary I-551 evidencing<br>permanent residency for one year<br>5 Issue Date 09/01/2017<br>D Office<br>H<br>5 EMPLOYMENT AUTHORIZED<br>Valid Uniti 09/01/2018<br>00000 | List C<br>Employment Authorization<br>cument Title |
| Expiration Date (if any)(mm/dd/you)<br>09/01/2018<br>Enter the expiration date from the I-551 stamp o<br>date of issuance if there is no expiration date.<br>Document Title                               | r one year from the                                       | n Date (if any)(mm/dd/yyyy)<br>nal Information                                                                                                    | Expiration Date <i>(if any)(mm/dd/yyyy)</i>        |
| Issuing Authority<br>N/A<br>Document Number<br>N/A<br>Expiration Date ( <i>if any</i> )( <i>mm/dd/yyyy</i> )<br>N/A                                                                                       |                                                           |                                                                                                    |                                                    |

**Table of Contents** 

### Section 2

### If desired, click **View Sample Document** for more information about this document.

mine one

| Section 2. Employer or Authorize                                                                                                    | d Repres         | Q                                                                                                    | -                                  |
|----------------------------------------------------------------------------------------------------|------------------|----------------------------------------------------------------------------------------------------|------------------------------------|
| Employers or their authorized representa                                                                                                    | tive must con    |                                                                                                    | ployment. You must physically exa  |
| locument from List A OR examine a comb                                                                                                    | ination of on    |                                                                                                    | ceptable Documents")               |
| implayed info from Section 1                                                                                                    | Last Name        | Receipt: Form 1-94/1-94A w/ 1-551 stamp and photo                                                                                                    | Citizenship/Immigration Status     |
| imployee mo from section 1                                                                                                    | Smith            | Document Insights                                                                                                    | 3                                  |
| List A<br>Identity and <u>Employment Authoriz</u>                                                                                                    | ation            | <ul> <li>Lawful permanent residents may present the arrival portion of a Form I-94/I-94A with an I-951 "stamp"<br/>and photograph as evidence of temporary legal permanent residence status (pending receipt of the actual<br/>permanent resident card).</li> </ul>                                                                                                    | List C<br>Employment Authorization |
| Document Title View Sample Document                                                                                                    |                  | <ul> <li>Employers should treat this document as a receipt which is valid until the expiration date on the temporary<br/>I-551 stamp, or if no expiration date is listed, one year from the date of issuance.</li> </ul>                                                                                                    | e                                  |
| Receipt: Form I-94/I-94A w/ I-551                                                                                                    | sta 🔻            | <ul> <li>The DHS has not indicated which number should be recorded in the document number field; verifiers may wish to use the A-number or application receipt number if listed on the I-94. Otherwise, you may enter "N/A" for the document number.</li> </ul>                                                                                                    |                                    |
| ssuing Authority                                                                                                    |                  |                                                                                                    | rity                               |
| J.S. Department of Homeland Sec.                                                                                                    |                  | Form I-94/1-94A w/ I-551 stamp and photo                                                                                                    |                                    |
| ocument Number          123456789       N/A         xpiration Date (if any)(mm/dd/yyyy)       09/01/2018         Date of issuance if there is no expiration date.       ocument Title         N/A       ssuing Authority         N/A       ocument Number         N/A       N/A | ne year from the | Unit         Unit         Unit <th< th=""><td>mber<br/>te (if any)(mm/dd/yyyy)</td></th<> | mber<br>te (if any)(mm/dd/yyyy)    |
| xpiration Date (if any)(mm/dd/yyyy)                                                                                                    |                  | <ol> <li>Issuing Authority</li> <li>Expiration Date</li> </ol>                                                                                                    |                                    |
| N/A                                                                                                    |                  |                                                                                                    |                                    |

👙 ExDoc\_0076.png (900×1212) - Google Chrome

**Table of Contents** 

### Section 2

### I-9 for Smith, John

T

Document verifier signs Section 2 and follows any document retention prompts, as normal. If participating, E-Verify case is submitted upon Approving the I-9.

| Please note:         You are about to approve this <i>Electronic 1-9</i> for John Smith.         By clicking the Approve This 1-9 button below you will be making sections 1 & 2 of this 1-9 form permanent.         Please make sure you have reviewed the 1-9 form completely before approving this submission. Compare the information provided to that of the original documents (if you stihave them) or review the 1-9 form one last time, Review the 1-9.         Click the Cancel button below to return to the previous screen if you need to make changes or further review this 1-9.         View 1-9         I-9 OnDocs         The Employee's location is not setup for E-Verify Services         View Created         I-9 OnDocs         I/9 OnDocs         I/9 202017       11:06:23         Adobe Acrobat       19 #228321 Snapshot [Mark Completed ]                                                                                                    | – Instru         | ctions         |                     |                    |                              |                                                                                                    |                            |
|----------------------------------------------------------------------------------------------------|------------------|----------------|---------------------|--------------------|------------------------------|----------------------------------------------------------------------------------------------------|----------------------------|
| Prease note:         You are about to approve this <i>Electronic I-9</i> for John Smith.         By clicking the Approve This I-9 button below you will be making sections 1 & 2 of this I-9 form permanent.         Please make sure you have reviewed the I-9 form completely before approving this submission. Compare the information provided to that of the original documents (if you stin have them) or review the I-9 documents listed below (if any).         To view the completed I-9 form one last time, Review the I-9.         Click the Cancel button below to return to the previous screen if you need to make changes or further review this I-9.         View         I-9         The Employee's location is not setup for E-Verify Services         View         I-9         The Employee's location is not setup for E-Verify Services         View         I-9         Date         Time       File Type         Subject       Reference         10/02/2017       11:06:23       Adobe Acrobat       19 #228321 Snapshot [Mark Completed ]                                                                                                    | Diese            | noto           |                     |                    |                              |                                                                                                    |                            |
| You are about to approve this <i>Lectronic 1-9</i> for John Smith.         By clicking the <b>Approve This I-9</b> button below you will be making sections 1 & 2 of this I-9 form permanent.         Please make sure you have reviewed the I-9 form completely before approving this submission. Compare the information provided to that of the original documents (if you stihave them) or review the I-9 form one last time, Review the I-9.         To view the completed I-9 form one last time, Review the I-9.         Click the Cancel button below to return to the previous screen if you need to make changes or further review this I-9.         View         I-9         Date       Time         Created       File Type         Subject       Reference         10/02/2017       11:06:23       Adobe Acrobat                                                                                                    | Pleas            | : note         | 2 <b>2</b><br>      |                    |                              |                                                                                                    |                            |
| By clicking the Approve This I-9 button below you will be making sections 1 & 2 of this I-9 form permanent.<br>Please make sure you have reviewed the I-9 form completely before approving this submission. Compare the information provided to that of the original documents (if you stick have them) or review the I-9 documents listed below (if any).<br>To view the completed I-9 form one last time, Review the I-9.<br>Click the Cancel button below to return to the previous screen if you need to make changes or further review this I-9.<br>Click the Cancel button below to return to the previous screen if you need to make changes or further review this I-9.<br>Click the Cancel button below to return to the previous screen if you need to make changes or further review this I-9.<br>The Employee's location is not setup for E-Verify Services<br>View I-9<br>The Employee's location is not setup for E-Verify Services<br>The Cancel File Type Subject<br>Reference File Zere (Mark Completed ]<br>10/02/2017 11:06:23 Adobe Acrobat 19 #228321 Snapshot [ Mark Completed ]                                                                                                    | You ar           | e abou         | it to app           | prove ti           | nis <i>Electronic</i>        | 1-9 for John Smith.                                                                                                    |                            |
| Please make sure you have reviewed the 1-9 form completely before approving this submission. Compare the information provided to that of the original documents (if you stick have them) or review the I-9 documents listed below (if any).<br>To view the completed I-9 form one last time, Review the I-9.<br>Click the Cancel button below to return to the previous screen if you need to make changes or further review this I-9.<br>Lick the Cancel button below to return to the previous screen if you need to make changes or further review this I-9.<br>Lick the Cancel button below to return to the previous screen if you need to make changes or further review this I-9.<br>Lick the Cancel button below to return to the previous screen if you need to make changes or further review this I-9.<br>Lick the Cancel button below to return to the previous screen if you need to make changes or further review this I-9.<br>Lick the Cancel button below to return to the previous screen if you need to make changes or further review this I-9.<br>Lick the Cancel button below to return to the previous screen if you need to make changes or further review this I-9.<br>Lick the Cancel button below to return to the previous screen if you need to make changes or further review this I-9.<br>Lick the Cancel button below to return to the previous screen if you need to make changes or further review the I-9.<br>Lick the Cancel button below to return to the previous screen if you need to make changes or further review the I-9.<br>Lick the Cancel button below to return to the previous screen if you need to make changes or further review the I-9.<br>Lick the Cancel button below to return to the previous screen if you need to make changes or further review the I-9.<br>Lick the Cancel button below to return to the previous screen if you need to make changes or further review the I-9.<br>Lick the Cancel button below to return to the previous screen if you need to make changes or further review the I-9.<br>Lick the Cancel button below to return to the previous screen if you need to make cha | By clic          | king th        | ne Appr             | ove Th             | his I-9 button               | below you will be making sections 1 & 2 of this I-9 form permanent.                                                                 |                            |
| To view the completed I-9 form one last time, Review the I-9.<br>Click the Cancel button below to return to the previous screen if you need to make changes or further review this I-9.                                                                                                    | Please<br>have t | make<br>nem) ( | sure yo<br>or revie | ou have<br>w the I | reviewed the<br>-9 documents | I-9 form completely before approving this submission. Compare the information provided to that of the origin listed below (if any). | al documents (if you still |
| Click the Cancel button below to return to the previous screen if you need to make changes or further review this I-9.   View The Employee's location is not setup for E-Verify Services     Cancel Approve This I-9.     I-9 OnDocs     Date File Type   Created File Type   Subject Reference     10/02/2017 11:06:23     Adobe Acrobat I9 #228321 Snapshot [Mark Completed ]                                                                                                    | To view          | v the c        | complet             | ed I-9 f           | form one last t              | ime, Review the I-9.                                                                                                    |                            |
| View I-9   The Employee's location is not setup for E-Verify Services Cancel Approve This I.      Image: Created Created Created Created Created Created Created Created The Reference Reference Provided I 10/02/2017 11:06:23 Adobe Acrobat IP #228321 Snapshot [Mark Completed ]                                                                                                    | Click t          | ne Car         | ncel but            | tton be            | low to return t              | o the previous screen if you need to make changes or further review this I-9.                                                       |                            |
| Date<br>Created     Time<br>Created     File Type     Subject<br>Reference     File Subject       10/02/2017     11:06:23     Adobe Acrobat     19 #228321 Snapshot [ Mark Completed ]     Subject                                                                                                    | View<br>I-9      | Docs           |                     |                    |                              | Car                                                                                                    | Approve This I-S           |
| Created     Created     Reference     Size (KB       10/02/2017     11:06:23     Adobe Acrobat     I9 #228321 Snapshot [Mark Completed ]     Size (KB                                                                                                    | Date             |                | Time                | F                  | ile Type                     | Subject                                                                                                    | File                       |
| 10/02/2017 11:06:23 🔁 Adobe Acrobat I9 #228321 Snapshot [ Mark Completed ]                                                                                                    | Create           | i i            | Created             |                    |                              | Reference                                                                                                    | Size (KB)                  |
|                                                                                                    | 10/02/2          | )17 :          | 11:06:23            | 🔁 Ad               | lobe Acrobat                 | I9 #228321 Snapshot [ Mark Completed ]                                                                                              | 33                         |

|                                                                                                    | Updating Receipt                                                                                                    | The new hire will appear in the<br>I-9s Needing Further Action                                                                                                    |
|----------------------------------------------------------------------------------------------------|----------------------------------------------------------------------------------------------------|----------------------------------------------------------------------------------------------------|
| Guardian<br>I-9 and E-Verify<br>compliance System<br>Dashboard<br>Dashboard<br>Start I-9<br>Reports<br>Reports<br>Employees<br>I 1-9 Forms | Dashboard: <ul> <li>Employee Group</li> <li>Location</li> </ul> Refresh All <ul> <li>Top 1-9s Needing Further Action</li> </ul> Top 1-9s Needing Further Action <ul> <li>Date 1-9</li> <li>Employee Name</li> <li>Reason</li> <li>Date Expires</li> <li>Days Left</li> <li>10/02/2017</li> <li>Smith, John</li> <li>Receipt</li> <li>09/01/2018</li> <li>334</li> </ul> | Top Pend         Image: Non-Section Performance Presents their Permanent Resident Card, click the Date I-9         Created to update their I-9.         For Location Managers, the new hire will also appear in their To Do List, as shown below. |
|                                                                                                    | Manager Locatio                                                                                                    | ion's I-9 System                                                                                                    |
| Announcements                                                                                                    | To Do List                                                                                                    | New Employee / I-9 Home                                                                                                    |
| 🎓 Help                                                                                                    | Items                                                                                                    |                                                                                                    |
| i My Settings                                                                                                    | Refresh                                                                                                    |                                                                                                    |
| â Administration                                                                                                    | * Employee Name Start Date I-9 Status Next Action                                                                                                    | Due Date 🔻                                                                                                    |
| එ Logout                                                                                                    | Smith, John 10/02/2017 228358 Recept Update List A Receipt                                                                                                    | 09/01/2018                                                                                                    |
|                                                                                                    |                                                                                                    |                                                                                                    |

**Table of Contents** 

血 し

Copyright © 2023, Equifax Inc., Atlanta, Georgia. All rights reserved. Equifax and the Equifax marks used herein are trademarks of Equifax Inc. Other product and company names mentioned herein are the property of their respective owners.

Click the **Update List A Receipt** button.

•

### **V**I-9 for Smith, John

Table of C

|                                                                                                    | View Employee         Refresh         Update and Go Back         Update Info         Go E | Back |
|----------------------------------------------------------------------------------------------------|-------------------------------------------------------------------------------------------|------|
| Details OnDocs Issues Amendments                                                                                                    |                                                                                           |      |
| I-9 Overview                                                                                                    |                                                                                           |      |
| I-9         Version: 8/23/17           I-9 No: 228,321 (Primary)         Type: Electronic I-9           Type: Electronic I-9         Date Completed: 10/02/20           Date approved: 10/02/20 | 017<br>017                                                                                |      |
| Receipts List A Receipt has not been updated                                                                                                    | Update List A Receipt                                                                     |      |
| Employee Information Smith, John Hired: 10/02/2017 Edit Date Business Unit: Acme-Even                                                                                                    | rify View Employee                                                                        |      |
| Section 1<br>Signed: John Smith<br>10/02/2017                                                                                                    | @ 11:03:25                                                                                |      |
| Preparer/Translator<br>No Assistance Provided Signed:<br>Copyright © 2023, Equifax Inc., Atlanta, G                                                                                             | View Preo                                                                                 |      |

Enter the **Number** and **Expiration** from the Permanent Resident Card. Click **Update Info**.

### I-9 for Smith, John

| ZERLER, SSS24164 HI BEINE HIL RE AN AN AN AN AN AN AN AN AN AN                                                                                                    | View Employee | Refresh | Update and Go Back | Update Info | Go Back |   |
|----------------------------------------------------------------------------------------------------|---------------|---------|--------------------|-------------|---------|---|
| Update Receipt                                                                                                    | - <b>- ×</b>  |         |                    |             |         |   |
| C1USA0000003193LIN0000000319       n: 8/23         S808175M1105108C0D       on: 8/23         SPECIMEN       State         SPECIMEN       State         Specimen       Expiration         Specimen       State         Specimen       Specimen                                                                                                    | 1-            |         |                    |             |         | * |
| New Values  Number LIN1234567890  Expiration 09/01/2028                                                                                                    |               |         | Update List A Rece | eipt        |         |   |
| Consecutive Republic of Congo<br>Consecutive Republic of Congo<br>Congo<br>Congo<br>Congo<br>Congo<br>Congo<br>Congo<br>Congo<br>Congo<br>Congo |               |         | View Emplo         | nyee        |         |   |
| Signed: John Smith<br>10/02/2017 @ 11:03:25                                                                                                    |               |         | View Section       | on 1        |         |   |
| Preparer/Translator                                                                                                    |               |         |                    |             |         |   |
| Preparer/Translator                                                                                                    |               |         |                    |             |         |   |

No Assistance Provided

**Table of Contents** 

### I-9 for Smith, John

T

Click **Approve Receipt Changes**. Ensure the document information was entered correctly prior to approving, as these amendments cannot be changed once approved.

| Details           | OnDocs Issues Amendments                                        |                                                                                                    | approved.                                     |
|-------------------|-----------------------------------------------------------------|----------------------------------------------------------------------------------------------------|-----------------------------------------------|
| I-9 Overview      |                                                                 |                                                                                                    |                                               |
| T-9               | I-9 No: <b>228,321 (Primary)</b><br>Type: <b>Electronic I-9</b> | Version: <b>8/23/17</b><br>Expires: <b>09/01/2018</b><br>Date Completed: <b>10/02/2017</b><br>Date approved: <b>10/02/2017</b> |                                               |
| <b>Receipts</b> - | t errors                                                        |                                                                                                    | Update List A Receipt Approve Receipt Changes |
| Employee          | Information<br>Smith, John<br>Hired: 10/02/2017 Edit Date       | Business Unit: Acme-Everify                                                                                                    | View Employee                                 |
| Section 1         | mith, John                                                      | Signed: <b>John Smith</b><br>10/02/2017 @ 11:03:25                                                                             | View Section 1                                |

**Table of Contents** 

Enter your Guardian Password/Signing Credentials and click **Approve Amendments**.

| -                                                                  | Approve Receipts                                                                                                    | <b>- ×</b>                                        | h Undate and Ge Rack Undate Infe                 | Go Ro |
|--------------------------------------------------------------------|----------------------------------------------------------------------------------------------------|---------------------------------------------------|--------------------------------------------------|-------|
| '<br>Issues Amendments                                             | - 🥖 I-9 Receipts for Smith, John                                                                                                    |                                                   | opuate and Go Back Opuate Inio                   | GO Ba |
| verview                                                            | [ <u>View PDF</u> ]                                                                                                    |                                                   |                                                  |       |
| - I-9<br>I-9 No: 228,321 (Primary)<br>Type: Electronic I-9         | Ye You are about to permanently amend the document receipt section 2 of this I-9.                                                                                                    | t(s) in                                           |                                                  |       |
| Receipts                                                           | Please be advised that you are about to permanently amend to<br>document receipt(s) originally recorded in section 2 of this I-S<br>the replacement documents(s) presented. Please click the <b>Vie</b><br>link above to review the changes made to section 2 and verify<br>the information is correct. Once approved, these changes will<br>saved permanently to the I-9 and cannot be edited again. | the<br>9 with<br>e <b>w PDF</b><br>y that<br>I be | Update List A Receipt<br>Approve Receipt Changes |       |
| Employee Information         Smith, John         Hired: 10/02/2017 | B<br>Password<br>Cancel<br>Approve Amendments<br>The new values are correct and ready to be                                                                                                    | d to be                                           | View Employee                                    |       |
| Section 1                                                          | made permanent.                                                                                                    |                                                   | N. O. F. (                                       |       |

**Table of Contents** 

🗋 Form - Google Chrome

### From the **Amendments** tab of the I-9 we can see the updates made to Section 2.

| 🥖 I-9 fc                     | or Smit                                                  | h, Johr                                 | ו              |
|------------------------------|----------------------------------------------------------|-----------------------------------------|----------------|
| $\bigcirc$                   |                                                          |                                         |                |
| Details OnDoc                | s Issues                                                 | Amendments                              |                |
| I-9 Amendments               |                                                          |                                         |                |
| nefresh < Show Spe           | ecial Amendment Options                                  | 🄁 View I-9                              |                |
| Data Field 📃 🔺               | Original Value                                           | Amended Value                           | Note of Record |
| Section 2 ( 4 )              |                                                          |                                         |                |
| (II-A) 1st Document #        | 123456789                                                | LIN1234567890                           |                |
| (II-A) 1st Document Title    | Receipt: Form I-94/I-<br>94A w/ I-551 stamp<br>and photo | Permanent Resident<br>Card (Form I-551) |                |
| (II-A) 1st Expiration Date   | 09/01/2018                                               | 09/01/2028                              |                |
| (II-A) 1st Issuing Authority | U.S. Department of<br>Homeland Security                  | USCIS                                   |                |

| (Employers or their authorized rep                                                                                                    | Authorize               | st complete and |                                         |                                         |            |
|----------------------------------------------------------------------------------------------------|-------------------------|-----------------|-----------------------------------------|-----------------------------------------|------------|
| must physically examine one docu<br>of Acceptable Documents.")                                                                                    | iment from List         | A OR a combin   |                                         |                                         |            |
| Employee Info from Section 1                                                                                                    | Last Name (Family Name) |                 |                                         | S Actions 👻 🍣 Adjust I-9                | <b>(†)</b> |
|                                                                                                    | Smith                   |                 | Modified By                             | Approved By                             | 1          |
| List A<br>Identity and Employment Au                                                                                                    | thorization             | DR              |                                         |                                         |            |
| Document Title<br>Permanent Resident Card (Form I-551)                                                                                            | RR 10/2/17              | Document T      | Reaume, Robert<br>10/02/2017 @ 11:12:59 | Reaume, Robert<br>10/02/2017 @ 11:12:59 |            |
| Issuing Authority<br>USCIS                                                                                                    | RR 10/2/17              | Issuing Auth    | Reaume, Robert<br>10/02/2017 @ 11:12:59 | Reaume, Robert<br>10/02/2017 @ 11:12:59 |            |
| U.S. Department of Homeland Security<br>Document Number<br>LIN1234567890 RR 10/2/17<br>123456789<br>Expiration Date ( <i>if any</i> )(mm/dd/yyyy) |                         | Document N      | Reaume, Robert<br>10/02/2017 @ 11:12:59 | Reaume, Robert<br>10/02/2017 @ 11:12:59 |            |
|                                                                                                    |                         | Expiration D    | Reaume, Robert<br>10/02/2017 @ 11:12:59 | Reaume, Robert<br>10/02/2017 @ 11:12:59 |            |
| <del>09/01/2018</del> 09/01/2028                                                                                                    | RR 10/2/17              |                 |                                         |                                         |            |
| Document Title                                                                                                    |                         |                 |                                         |                                         |            |
| Issuing Authority                                                                                                    |                         | Additional      |                                         |                                         |            |
| N/A                                                                                                    |                         |                 |                                         |                                         |            |
| N/A                                                                                                    |                         |                 |                                         |                                         |            |
| Expiration Date (if any)(mm/dd/yy                                                                                                    | уу)                     |                 |                                         |                                         |            |
| N/A                                                                                                    |                         |                 |                                         |                                         |            |
| Document Title                                                                                                    |                         |                 |                                         |                                         |            |
| <b>L</b> 1/A                                                                                                    | 1                       | • •             |                                         |                                         |            |

# For Additional Assistance

- Select **Help** from the vertical toolbar to access other Guardian tutorials.
- For additional assistance contact your in-house Guardian expert.

**Table of Contents** 

## **Confidential User Guide**

Please do not distribute this document outside of your organization without our written permission.

Thank you.

Table of Contents